1 - Avec votre navigateur internet, allez sur http://webmail.ac-nantes.fr

## 2 - Connectez-vous avec vos identifiants académiques

- Nom d'utilisateur = première lettre du prénom + nom de famille
- Mot de passe (si vous ne l'avez pas changé) = votre NUMEN

Ces identifiants sont ceux que vous utilisez pour vous connecter sur i-Prof ou pour renseigner les enquêtes de grève.

| E | <sup>La</sup> , Espa            | ice de Travail Numéric                                                                                            | que de l'Académie                                                                                                    |  |
|---|---------------------------------|----------------------------------------------------------------------------------------------------|----------------------------------------------------------------------------------------------------|--|
|   |                                 | Formulaire d'identification<br>Vous tentez de vous connecter à des re<br>Veuillez vous dentifier avec votre compt | re d'identification<br>z de vous connecter à des ressources en accès réservé.<br>us dentifier avec votre compte académique. |  |
|   | Identifiant :<br>Mot de passe : | jmartin<br>•••••••                                                                                                | Problème de connexion votre compte ?                                                                                        |  |
|   |                                 |                                                                                                    | Si vous avez perdu votre mot de passe,<br>cliquez ici pour savoir comment le retrouver.                                     |  |

3 - Cliquez à gauche sur « Paramètres du compte », puis sur « Redirection ».

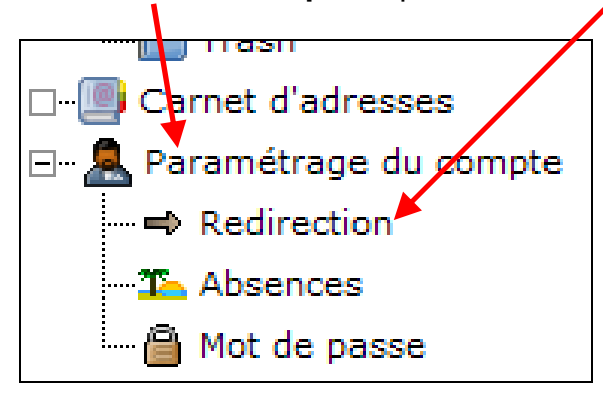

4 - Cochez la case « Mise en place / activation de la redirection » et saisissez votre adresse email personnelle (celle sur laquelle vous souhaitez recevoir les messages)

| Mise en place ou suppression de règles de transfert d'e-mails                                                                                                    |  |  |  |  |
|----------------------------------------------------------------------------------------------------|--|--|--|--|
| Un transfert d'e-mail vous permet de rediriger votre courrier vers une autre adresse e-mail (ou plusieurs en<br>séparant les adresses par une virgule). Dans le même temps, vous pouvez en conserver une copie dans<br>votre boite aux lettres locale. Ce formulaire vous permet de mettre en place (ou supprimer) des règles de<br>transfert d'e-mails pour votre compte |  |  |  |  |
| Mise en place/activation de la redirection jmartin@gmail.com                                                                                                    |  |  |  |  |
| Conserver une copie dans votre boîte aux lettres ?                                                                                                    |  |  |  |  |
| C Suppression/désactivation de règles de transfert                                                                                                    |  |  |  |  |
| Pour votre protection et sécurité, vous devez vous identifier avec votre mot de passe afin de vérifier cette<br>modification. Puis soumettez le formulaire de manière à pouvoir mettre à jour vos règles de transfert.                                                                                                    |  |  |  |  |
| Votre mot de passe: SOUMETTRE                                                                                                    |  |  |  |  |

Il est fortement conseillé de décocher la case « Conserver une copie dans votre boîte aux lettres » pour éviter que votre boîte académique sature.

Ne pas cocher non plus « Suppression / désactivation de règles de transfert » car la redirection serait alors désactivée.

## Confirmez vos choix en saisissant une nouvelle fois votre mot de passe, puis cliquez sur « SOUMETTRE » pour terminer.

## 5 - Remarque :

Il est possible de changer votre mot de passe, en cliquant sur « Mot de passe ».

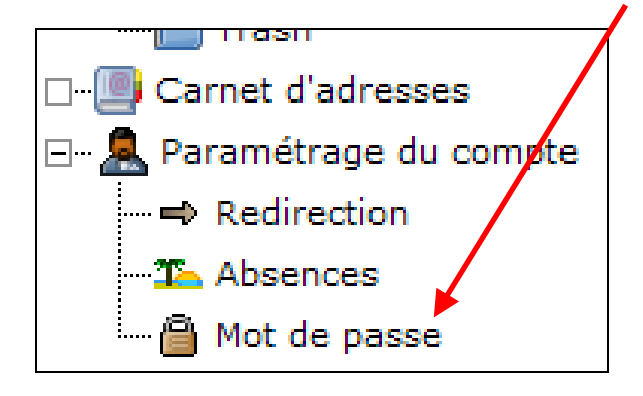